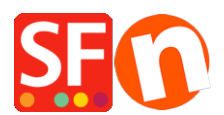

<u>Base de connaissances</u> > <u>Remises</u> > <u>REMISE</u> | <u>Paramétrage d'un code de réduction promotionnel applicable à des produits spécifiques</u>

## **REMISE | Paramétrage d'un code de réduction promotionnel applicable à des produits spécifiques**

Elenor A. - 2021-09-13 - Remises

Vous pouvez désormais créer un code réduction limité à certains produits, marques ou rayons à l'aide de la fonction Code de réduction marketing. Vous devez avoir un compte ShopFactory Cloud (abonnement payant) pour pouvoir utiliser cette fonction.

Dans ShopFactory :

Les produits que vous souhaitez promouvoir doivent disposer de l'infiormatiion "Code de réduction (acheteurs)" dans l'assistant Propriétés.

- Lancez votre boutique dans ShopFactory
- Double-cliquez sur le produit pour ouvrir l'assistant.
- Cliquez sur Propriétés et localisez le champ Code de remise (acheteurs).
- Saisissez votre "Code de remise".

| Product Wizard - Product 32                                  |                                                 |         | ~       | File name: p61045.html |
|--------------------------------------------------------------|-------------------------------------------------|---------|---------|------------------------|
| roc S More images                                            | Delivery time                                   |         | ~       |                        |
| ror Options & choices                                        | Product category                                |         | _/      |                        |
| Taxes                                                        | Allow decimal quantities such as 1.5            |         |         |                        |
| → Available stock                                            | Base Price<br>Quantity<br>Base price            | 0.000   | ~       |                        |
| <ul> <li>Detailed View Style</li> <li>SEO Details</li> </ul> | Brand / Manufacturer                            |         | ~       |                        |
| De g Google information                                      | Manufacturer code<br>Product code               |         | ~       |                        |
| -                                                            | Distributor code<br>Price code                  |         | ~       |                        |
|                                                              | EAN / UPC / UCC-13<br>Discount code (customers) | 100#    | ~       |                        |
|                                                              |                                                 | OK Canc | el Help |                        |

- Cliquez sur OK -> TERMINER
- Activez la fonction Code de réduction dans le menu Services

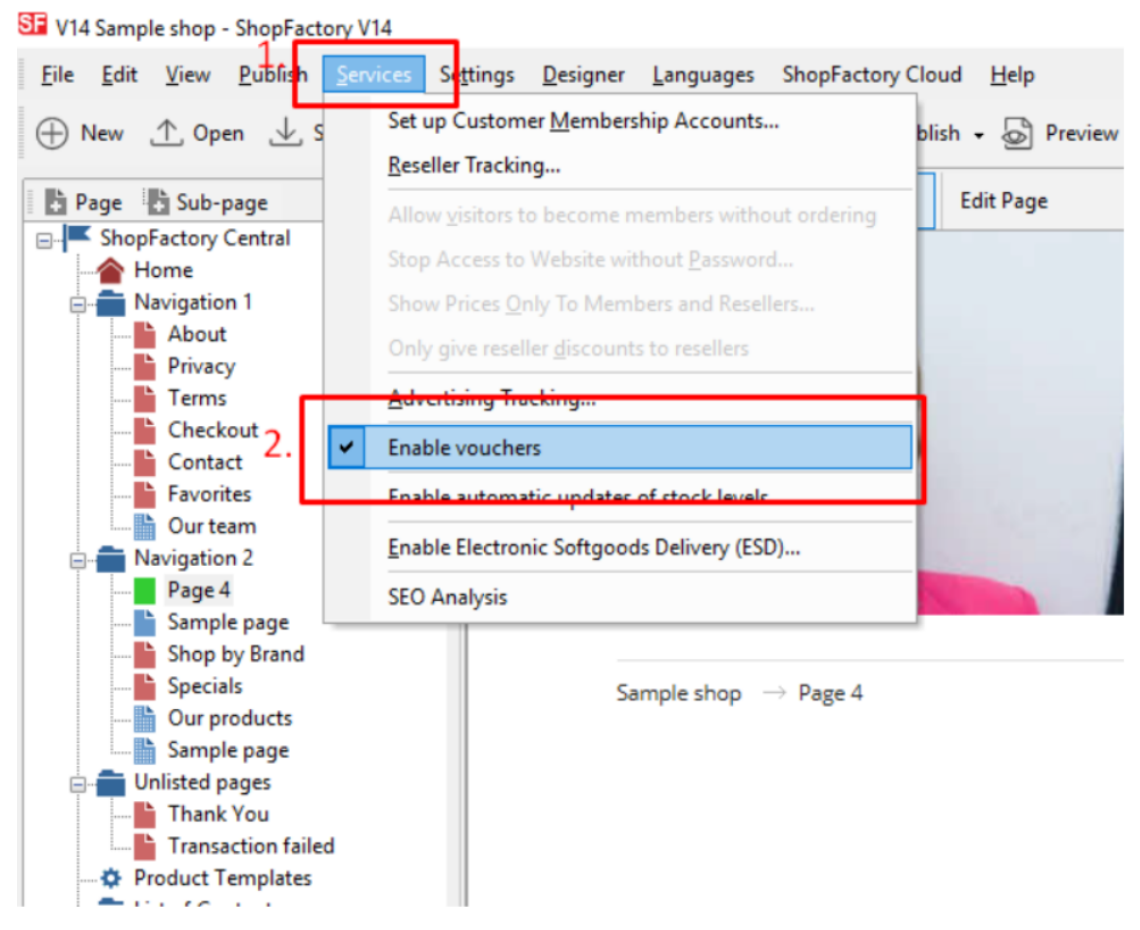

- Enregistrez et publiez votre boutique.

Paramètres de ShopFactory :

- Dans votre boutique, cliquez sur ShopFactory Cloud dans la page ShopFactory Central.
- Cliquez sur Marketing -> Code de réduction

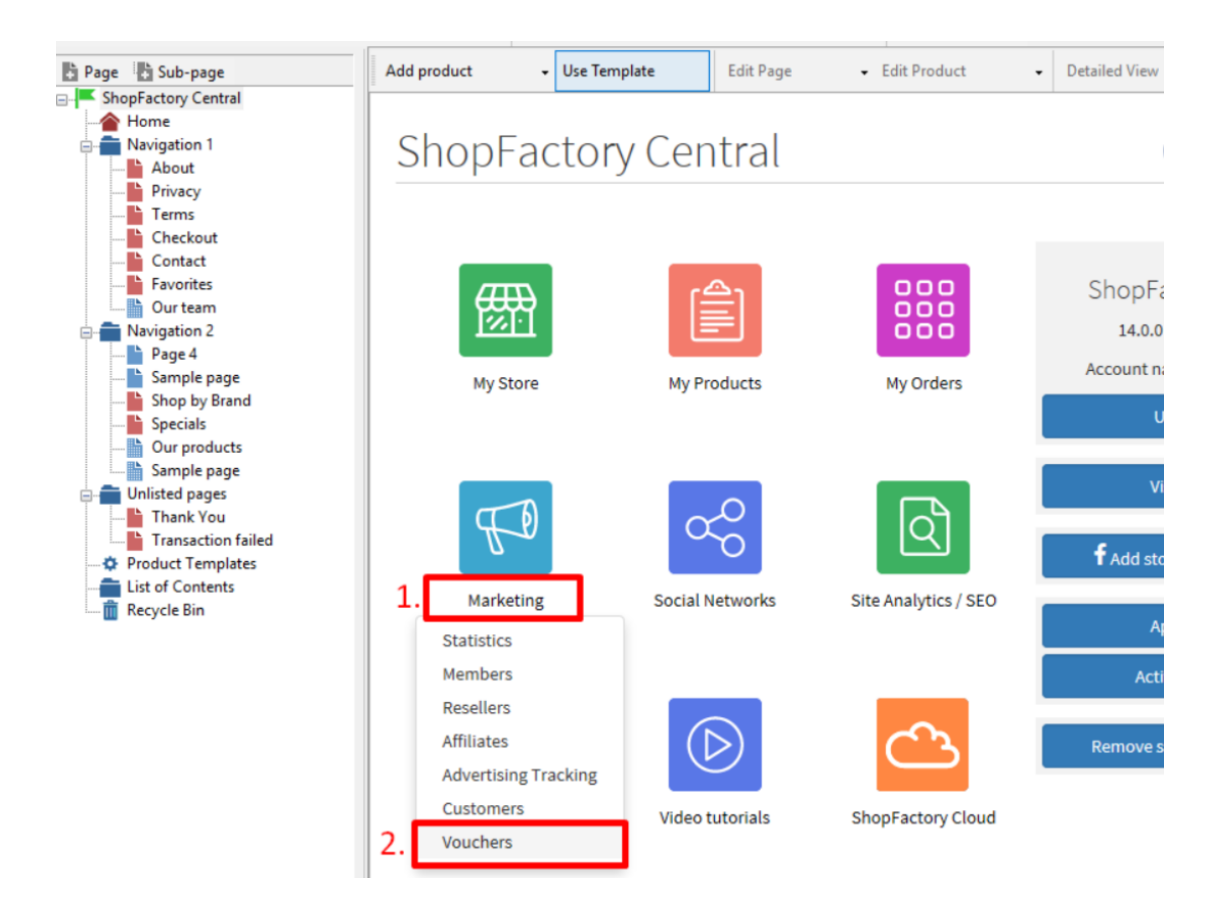

- Vous serez redirigé vers l'interface ShopFactory Cloud : https://app.santu.com/buynow/marketing/vouchers?toffset=28800

- Cliquez sur Gérer les codes de réduction, https://app.santu.com/buynow/voucher/list

|                                          |                                                                                                    |                                                                                                    | Save:Vouchers / Coupons          |
|------------------------------------------|----------------------------------------------------------------------------------------------------|----------------------------------------------------------------------------------------------------|----------------------------------|
| Members                                  | Vouchers / Coupon                                                                                                    | S                                                                                                    |                                  |
| Vouchers/Coupons                         |                                                                                                    |                                                                                                    | Account settings   Email setting |
| Statistics                               | Return voucher: Send                                                                                                 | your customers reward vouchers to make them buy again.                                                                                                    |                                  |
| Customers                                | Marketing voucher: Cr                                                                                                | eate voucher for marketing campaigns to attract new customers.                                                                                                    |                                  |
| Analytics                                | Gift voucher: Create a                                                                                               | gift voucher to sell to your customers.                                                                                                    |                                  |
| Advertising tracking<br>Affiliates & MLM | Manage vouchers                                                                                                    | 9                                                                                                    |                                  |
|                                          |                                                                                                    |                                                                                                    |                                  |
|                                          | Email settings: Reward                                                                                               | d voucher                                                                                                    | 1                                |
|                                          | Email settings: Reward<br>This message will be se<br>information on how to un<br>You can use the followin<br>values. | d voucher<br>nt to your customers automatically to give them the voucher. It should contain<br>se it.<br>g place holders in your email and they will automatically be replaced with the appropriate                      |                                  |
|                                          | Email settings: Reward<br>This message will be se<br>information on how to u<br>You can use the followin<br>values.  | d voucher<br>In to your customers automatically to give them the voucher. It should contain<br>se it.<br>g place holders in your email and they will automatically be replaced with the appropriate<br>Value             | 1                                |
|                                          | Email settings: Reward<br>Information on how to un<br>You can use the following<br>values.                           | d voucher  It oyour customers automatically to give them the voucher. It should contain se it g place holders in your email and they will automatically be replaced with the appropriate  Value The name of the customer | 4                                |

- Cliquez sur le bouton "Ajouter", puis sélectionnez le code de réduction, https://app.santu.com/buynow/voucher/add/type/marketing.

- Sous Type de remise, sélectionnez -> Réduire le prix du montant suivant -> 10

- Configurez votre code de réduction promotionnel et saisissez le "Code de réduction (acheteurs)" que vous avez saisis dans la boutique - le code doit correspondre à la fois dans votre boutique et dans les paramètres du code de réduc tion dans le cloud ShopFactory.

| Select how the discount should be                                                                | e calculated.                                                                                                    |
|--------------------------------------------------------------------------------------------------|----------------------------------------------------------------------------------------------------|
| Discount type :                                                                                  | Discount :                                                                                                    |
| Reduce Price by the following percent                                                            | tage SA 10.00                                                                                                    |
| Reduce Price by the following amount                                                             | t                                                                                                    |
| Free shipping                                                                                    |                                                                                                    |
| Additional settings                                                                              |                                                                                                    |
| Expiry date :                                                                                    | Voucher code : • (?)                                                                                                    |
| 2021-12-31                                                                                       | C LESS10                                                                                                    |
| Minimum purchase value : 🕜<br>\$A 100.00                                                         | Number of vouchers : +<br>100                                                                                            |
| Free shipping                                                                                    |                                                                                                    |
|                                                                                                  |                                                                                                    |
| Limit to specific products                                                                       |                                                                                                    |
| Limit to specific products<br>This discount code will apply to all                               | I products, unless you enter specific discount codes. Then it will only apply to products with a matching discount code. |
| Limit to specific products<br>This discount code will apply to all<br>Discount codes (Customers) | I products, unless you enter specific discount codes. Then it will only apply to products with a matching discount code. |
| Limit to specific products<br>This discount code will apply to all<br>Discount codes (Customers) | I products, unless you enter specific discount codes. Then it will only apply to products with a matching discount code. |

- Cliquez sur Publier pour créer/mettre à jour ce code de réduction

Exemple,

Mise en place d'un code de réduction promotionnel avec une valeur d'achat minimale de 100 € pour un produit spécifique.

Voici le produit qui peut bénéficier de ce code de code de réduction promotionnel: LESS10

https://merliza-sf14.shopfactory.com/contents/en-us/p55021 Test-Product-1.html

- Si vous n'avez qu'une seule quantité

- Appliquez le code de bon d'achat LESS10, le système vous dira que vous devez dépenser 100 €.

- Remplacez la quantité par 3 pour que l'achat soit supérieur à 100 € et appliquez le code.

Si vous ajoutez un produit au panier qui n'a pas le code de réduction paramétré, un message vous indiquera que le produit dans le panier ne peut bénéficier d'une réduction.

\*\*\*Remarque : Vous pouvez également utiliser la fonction "modèles de produits" pour appliquer le même code de remise à d'autres produits en masse pour gagner du temps.

- Copiez un produit et collez-le dans la catégorie "Modèles de produits".

- Sélectionnez la page sur laquelle vous souhaitez copier le "Code de réduction (acheteurs)" sur d'autres produits - puis passez en mode LISTE (Gestion des produits). - Sélectionnez le(s) produit(s) -> cliquez droit pour afficher le menu contextuel -> sélectionnez Copier les valeurs d'un modèle de produit vers tous les produits sélectionnés.

| Page Sub-page View Page Edit page - Manage Products + Add product - Edit product - Detailed View Use Template                                                                                                    |  |
|----------------------------------------------------------------------------------------------------|--|
| B- ShopFactory Central                                                                                                    |  |
| A Home                                                                                                    |  |
| havigation 1 ID Name Catalog num Price Weight Produ Price Conta Conta                                                                                                    |  |
| About 00 P61035 ProductCode ABC123 0.00 0.000 ABC123 Product                                                                                                    |  |
| Privacy Opt of Product 32 Product 32 Product |  |
|                                                                                                    |  |
|                                                                                                    |  |
| Contact Paste Ctrl-V                                                                                                    |  |
|                                                                                                    |  |
| Delete Del                                                                                                    |  |
| Properties                                                                                                    |  |
| Select a detailed view style                                                                                                    |  |
|                                                                                                    |  |
| → rage of Visible                                                                                                    |  |
| SS-VAEV View settings                                                                                                    |  |
| - SFX-BMP                                                                                                    |  |
| Page 14 Stock levels                                                                                                    |  |
| SFX-PCLT Edit prices of all selected products                                                                                                    |  |
| Our products     Convivalues from a product template to all selected products                                                                                                    |  |
| Sample page                                                                                                    |  |
| Shop by Brand     Export all selected products                                                                                                    |  |
| Specials     Enter Google specific information                                                                                                    |  |
|                                                                                                    |  |
| Transaction failed                                                                                                    |  |
| - & Product Templates                                                                                                    |  |
| - List of Contents                                                                                                    |  |
| m Recycle Bin                                                                                                    |  |
|                                                                                                    |  |

- Cochez la case "Code de remise (acheteurs)".

| ID Name<br>P61035 ProductCode ABC123<br>P61046 Copy of Product 32 | Select a product template in the left window. Then select the fields you want to copy and click on the OK<br>button. All the selected values will now be copied to the target products. Existing values will be overwritten. If<br>you chose to delete options not contained in the product template, then all otions which are not contained in<br>the product template will be deleted from the target products. |                 |                                                                                                    | on the OK<br>overwritten. If<br>t contained in |
|-------------------------------------------------------------------|----------------------------------------------------------------------------------------------------|-----------------|----------------------------------------------------------------------------------------------------|------------------------------------------------|
|                                                                   | Product Template:<br>Name<br>ProductCode ABC123<br>Copy of Product 32<br><                                                                                                    | Price Introduct | Don't show 'Add to Basket' button: [0] Delivery Time: [] Hopper description: [] Base Price: [] Hopingists: [] Classification: [] Classification: [] Classification: [] Classification: [] Classification: [] Classification: [] Proce code: [] Price code: [] Price code: [] Price code: [] Discount: (s0: 00] Manufacturer: [] Delete all options in target products | Fields to copy:                                |

- Cliquez sur OK

- Sauvegardez et publiez à nouveau votre boutique.